# **User Instructions Guide for NPC eLearning Courses**

### 1. What are the eLearning courses of NPC?

NPC has designed & developed various eLearning courses on different trending topics to facilitate anytime anywhere learning for government/private/PSUs, students etc.

# 2. Where can I find information on upcoming eLearning Courses of NPC?

Visit National Productivity Council (NPC) Website (<u>www.npcindia.gov.in</u>) & select eLearning (<u>https://www.npcindia.gov.in/NPC/Homes1/e-learning/index</u>) from **What We Offer** Section of NPC Website.

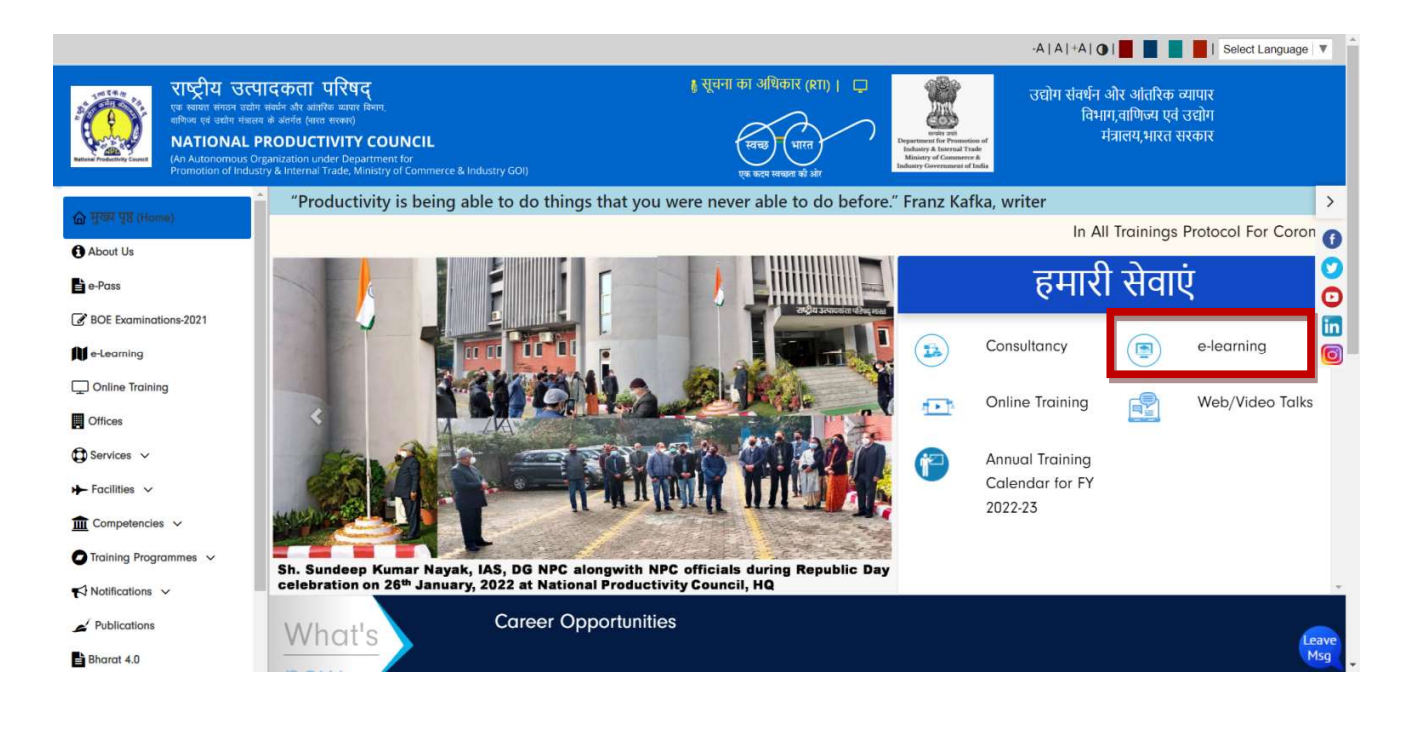

# 3. How to Register for the eLearning Course

- 1. Visit National Productivity Council (NPC) Website (www.npcindia.gov.in).
- 2. From the **What We Offer** Section, Click on the **eLearning tab** as shown in the figure above.

- 3. The user can select & apply for the elearning course of his/ her choice by Click on the Register **Button/ tab**.
- 4. The user needs to fill in their respective particulars' / details in the eLearning registration form provided.
- 5. Click on Submit Button/ tab on successful submission of user details in the eLearning registration form.
- 6. After clicking on Submit button, User Registration Number will be generated.
- 7. After registration user will be redirected to the Payment Gateway page for processing payment.
- After registration, User can login (<u>https://www.npcindia.gov.in/NPC/Homes1/e-learning/login</u>) with his/her email id to check the payment details and to download the e-Certificate after successful completion of the eLearning Course.

### **IMPORTANT NOTE:**

- 1. Registration window for each elearning course will be open for a period of one month.
- 2. User can login (<u>https://www.npcindia.gov.in/NPC/Homes1/e-learning/login</u>) with his/her email id and DOB to access the course.

# 4. Whom to Contact for payment related Issue(s)

IOB Bank Customer Help-Desk Number:1800 425 4445IOB Bank Contact Details:044-2888 9350/9338

# 5. How to access the eLearning Course

1. User can login to (<u>https://www.npcindia.gov.in/NPC/Homes1/e-learning/login</u>) with his/her email id and DOB to access the course.

| ×                                                                         | Email Address<br>Enter email<br>Password<br>mm/dd/yyyy<br>Submit          | Email Address<br>Enter email<br>Password<br>mm/dd/yyyy                      | Email Address<br>Enter email<br>Password<br>mm/dd/yyyy<br>Submit          | Enter email<br>Password<br>mm/dd/yyyy                           |            |                               |   |
|---------------------------------------------------------------------------|---------------------------------------------------------------------------|-----------------------------------------------------------------------------|---------------------------------------------------------------------------|-----------------------------------------------------------------|------------|-------------------------------|---|
| Login<br>Email Address<br>Enter email<br>Password<br>mm/dd/yyyy<br>Submit | Login<br>Email Address<br>Enter email<br>Password<br>mm/dd/yyyy<br>Submit | Login<br>Email Address<br>Enter email<br>Password<br>mm/dd/yyyy C<br>Submit | Login<br>Email Address<br>Enter email<br>Password<br>mm/dd/yyyy<br>Submit | Login<br>Email Address<br>Enter email<br>Password<br>mm/dd/yyyy |            | National Productivity Council | × |
| Email Address<br>Enter email<br>Password<br>mm/dd/yyyy                    | Email Address<br>Enter email<br>Password<br>mm/dd/yyyy                    | Email Address<br>Enter email<br>Password<br>mm/dd/yyyy C<br>Submit          | Email Address<br>Enter email<br>Password<br>mm/dd/yyyy<br>Submit          | Email Address<br>Enter email<br>Password<br>mm/dd/yyyy          |            | Login                         |   |
| Enter email<br>Password<br>mm/dd/yyyy<br>Submit                           | Enter email Password mm/dd/yyyy                                           | Enter email<br>Password<br>mm/dd/yyyy C<br>Submit                           | Enter email<br>Password<br>mm/dd/yyyy<br>Submit                           | Enter email Password mm/dd/yyyy  Submit                         | Email Addr | ss                            |   |
| Password<br>mm/dd/yyyy<br>Submit                                          | Pasŝword<br>mm/dd/yyyy 🗖                                                  | Password<br>mm/dd/yyyy E<br>Submit                                          | Password<br>mm/dd/yyyy<br>Submit                                          | Password<br>mm/dd/yyyy C<br>Submit                              | Enter em   | il                            |   |
| mm/dd/yyyy 🗖                                                              | mm/dd/yyyyy 🗖                                                             | mm/dd/yyyy C                                                                | mm/dd/yyyy<br>Submit                                                      | mm/dd/yyyy G                                                    | Password   |                               |   |
| Submit                                                                    | Submit                                                                    | Submit                                                                      | Submit                                                                    | Submit                                                          | mm/dd/     | ууу                           |   |
|                                                                           |                                                                           |                                                                             |                                                                           |                                                                 |            | Submit                        |   |
|                                                                           |                                                                           |                                                                             |                                                                           |                                                                 |            |                               |   |

2. The Learning Management System (LMS) will show the list of all the assigned eLearning courses

| National<br>Productivity<br>Council | = | e-Learning                                                   | ¢. 🔵   |
|-------------------------------------|---|--------------------------------------------------------------|--------|
| û Dashboard                         |   |                                                              |        |
| 😰 My Courses                        |   | Completed Pending                                            | 0      |
| P Other Courses                     |   |                                                              |        |
| Certificate                         |   | Course List                                                  |        |
| 🕮 Manual                            |   | 1. Project: Budgeting and Capital Budgeting Management       | ~      |
| Setting                             |   | 2 Value Stream Manning                                       | ~      |
| AR Logout                           |   |                                                              |        |
|                                     |   | 3. Total Productive Maintenance (TPM): Basic Programme       | ~      |
|                                     |   | 4. Water Audit in industries - The Need of hour              | ~      |
|                                     |   | 5. Project Financial Analysis and Management                 | $\sim$ |
|                                     |   | 6. How to Manage Information Security - ISO 27001            | ~      |
|                                     |   | 7. Industrial Engineering Tools For Productivity Improvement | ~      |

| National<br>Productivity<br>Council | = | e-Learning                                                       | <b>.</b> O |   |
|-------------------------------------|---|------------------------------------------------------------------|------------|---|
| 命 Dashboard                         |   |                                                                  |            |   |
| 😰 My Courses                        |   | Completed Pending                                                |            | 2 |
| P Other Courses                     |   |                                                                  |            |   |
| Certificate                         |   | Course List                                                      |            |   |
| 🕮 Manual                            |   | 1. Project: Budgeting and Capital Budgeting Management           | ~          |   |
| Setting                             |   | Course Title Project: Budgeting and Capital Budgeting Management |            |   |
| AR Logout                           |   | Total Modules 2                                                  |            |   |
|                                     |   | Total Assessment 2                                               |            |   |
|                                     |   | Completion Status                                                |            |   |
|                                     |   | Launch                                                           |            |   |

3. Click on Launch Button to start the eLearning Course.

4. On clicking the Launch button, the user will be redirected to all the modules & assessments of the said eLearning courses as shown below:

| National<br>Productivity<br>Council | =      |                                            | e-Learning                  |           | ¢° (      |
|-------------------------------------|--------|--------------------------------------------|-----------------------------|-----------|-----------|
| Dashboard<br>My Courses             | ><br>> | Course Name: Project: Budgeti              | ng and Capital Budgeting Ma | inagement |           |
| Other Courses<br>Certificate        | ><br>> | Module 1 Project: Budgeting and Capital Bu | dgeting Management          |           | ^         |
| Manual<br>Setting                   | ><br>> | Attempts: 1/3                              |                             | Module: 1 |           |
| Logout                              | >      | Marks: 90%                                 | Read                        | NA<br>►   | Done<br>© |
|                                     |        | Module 2 Project: Budgeting and Capital Bu | dgeting Management          |           | ^         |
|                                     |        | Attempts: 3/3                              |                             | Module: 2 |           |
|                                     |        | Result: Pass                               | Read                        | NA        | Done      |

- 5. Modules & Assessments are interdependent with each other. Participant can only access assessment after completing the related respective module.
- 6. Participant has to secure minimum of 70% marks in each assessment module to complete the eLearning Course.

 Certificate will be issued to those participants only, who have secured minimum 70% marks in the eLearning Course.

# 6. How many attempts will be provided to complete the assessment(s)?

- 1. Participants will be provided with three (3) attempts for each assessment module to complete the eLearning course.
- 2. In case, the participants fails to score the passing marks during his/her given last attempt, then the participant need to reapply and freshly register along with the registration fees for the said elearning course as described in Section 3 above.

### 7. How to Download eCertificate

- 1. Certificate will be issued to those participants only, who have secured minimum 70% marks in the eLearning Course.
- 2. Certificate will be issued within one week (working days) after the completion of the course duration i.e One (1) Month
- 3. Click on Certificate tab from the left Navigation Menu and download e-Certificate.

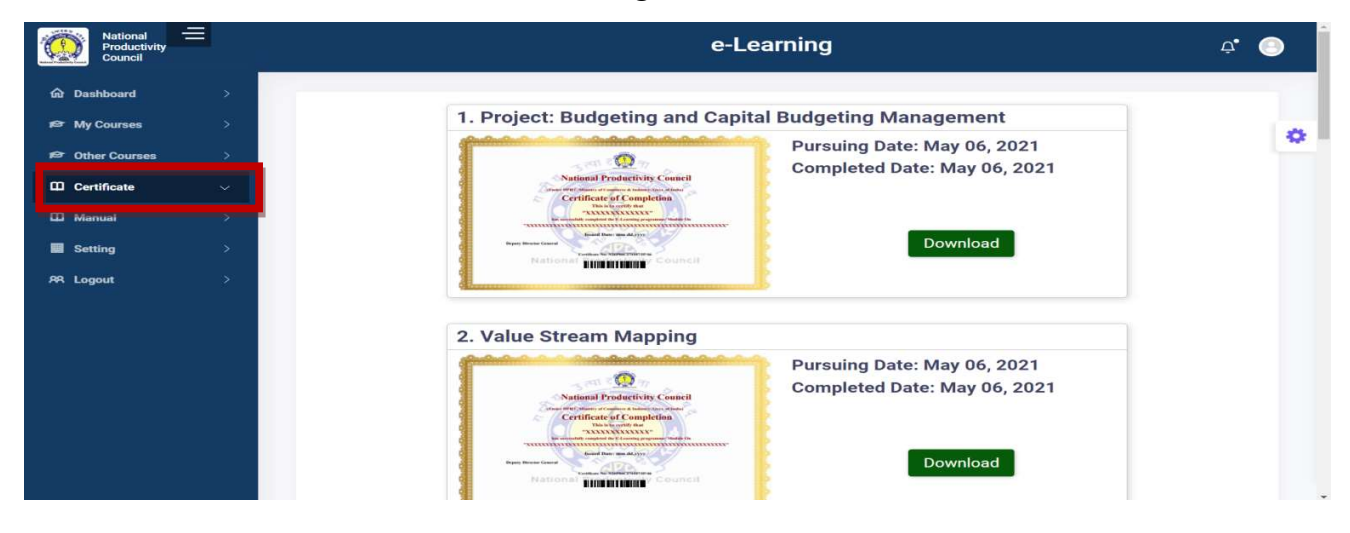

# 8. What is the duration to complete the eLearning Course?

- 1. The duration to complete the eLearning course is one month.
- 2. Elearning course once assigned need to be completed during the said period of one month and any request for extension of period will not be entertained afterwards.

# 9. What are the technical requirements to participate?

To access the eLearning Course, participants will need the following:

- 1. Internet connectivity with minimum bandwidth speed of 10 20 mbps for ensuring the quality of content sharing through Learning Management System (LMS).
- 2. Laptop/ Desktop PC / Mobile/ Tablet or any mobile devices with internet connectivity with minimum bandwidth speed of 10 20 mbps.